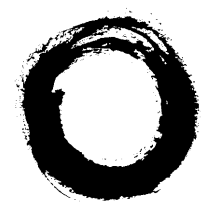

Lucent Technologies Bell Labs Innovations

## MERLIN<sup>®</sup>Plus COMMUNICATIONS SYSTEM Release 2

Customization Chart

999-503-148 Issue 3 November 1989

## How to Use This CUSTOMIZATION CHART

Follow this chart to perform all of your administration procedures. More detailed instructions are included in Section 5, "Reference," of the MERLIN<sup>®</sup> Plus System Manual. If you have any problems or questions, please call the AT&T National Service Assistance Center: 1-800-628-2888.

© 1989 AT&T All Rights Reserved Printed in USA

MERLIN is a registered trademark of Lucent Technologies.

Issue 3 November 1989

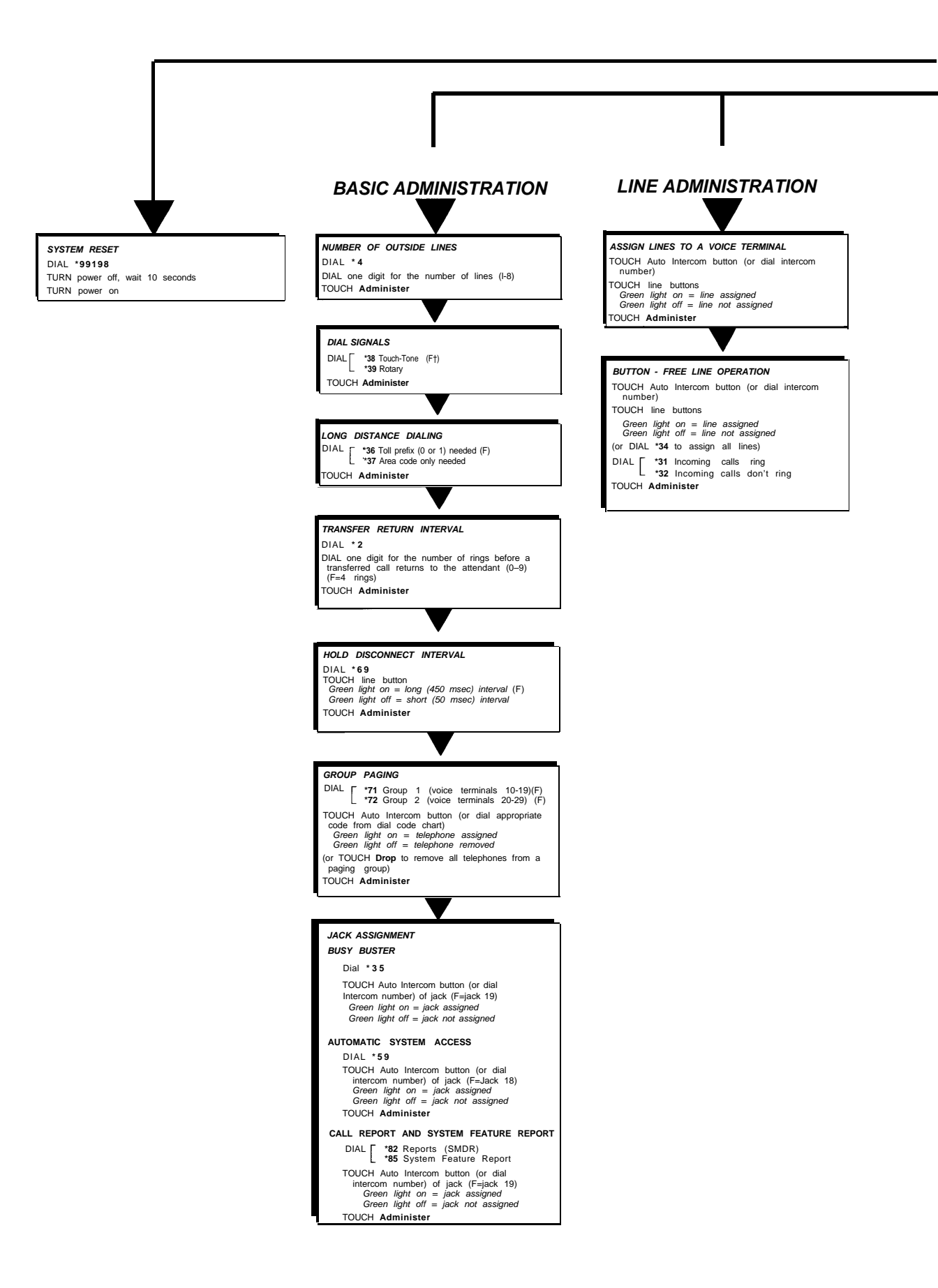

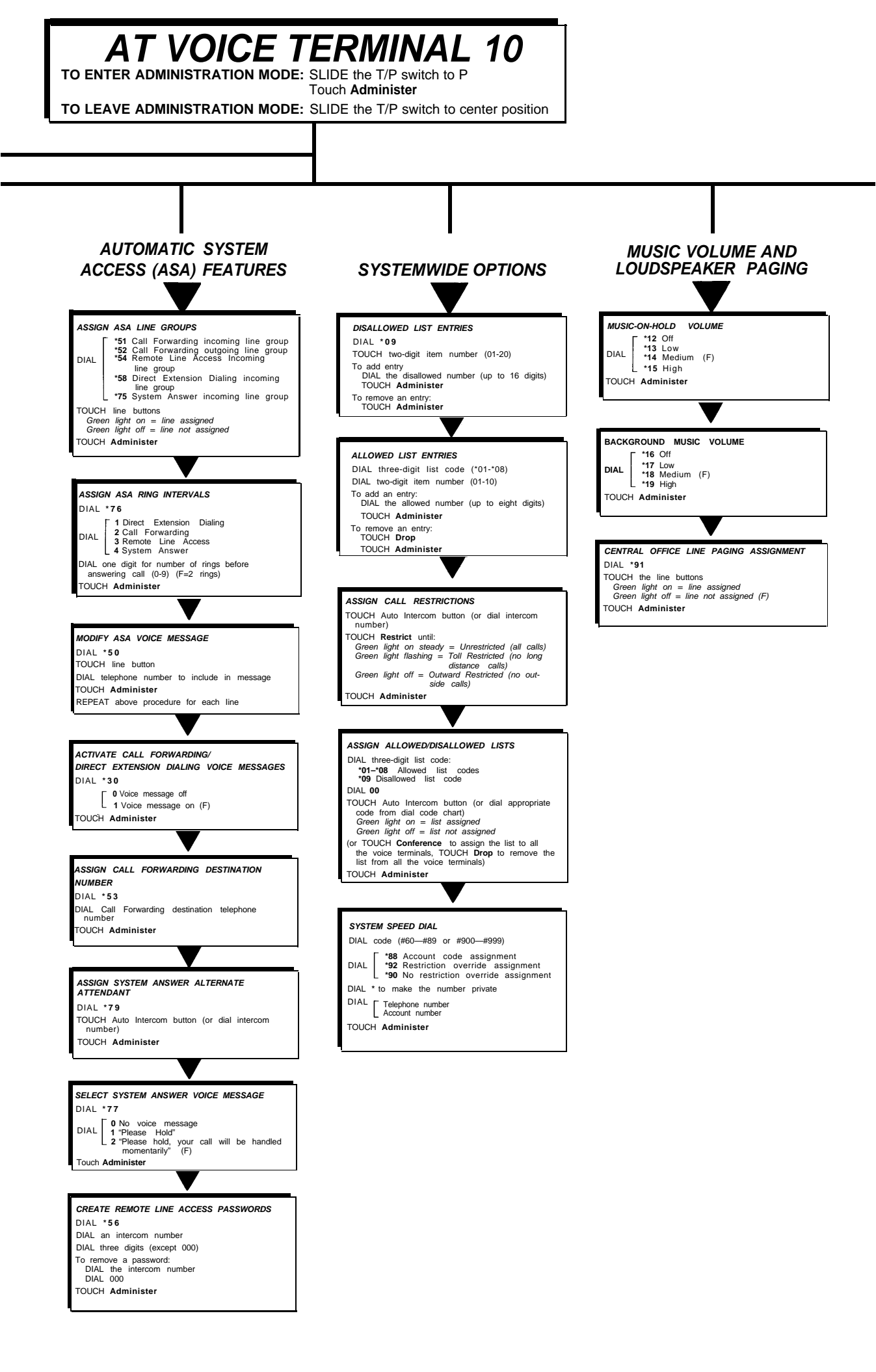

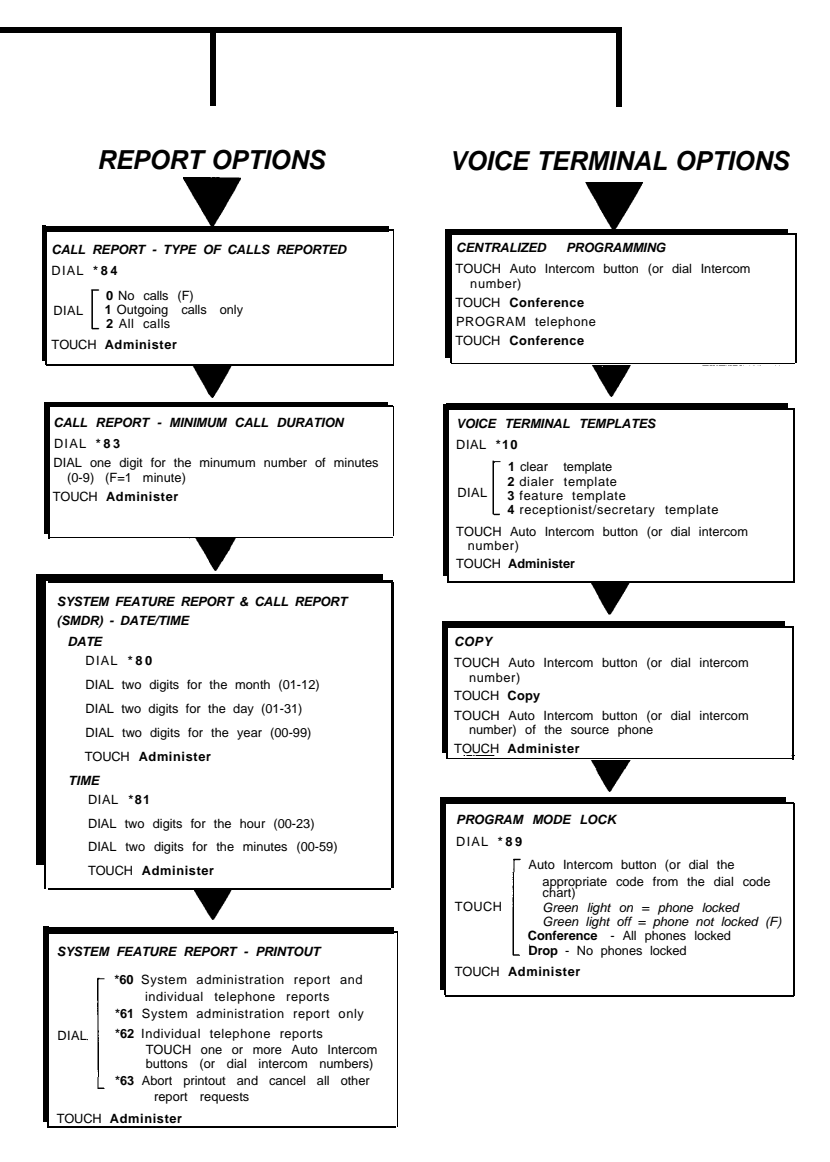

## DIAL CODE CHART

| INTERCOM<br>NUMBER | DIAL<br>CODE | INTERCOM<br>NUMBER | DIAL<br>CODE |
|--------------------|--------------|--------------------|--------------|
| 10                 | #22          | 20                 | #03          |
| 11                 | #21          | 21                 | #04          |
| 12                 | #20          | 22                 | #05          |
| 13                 | #19          | 23                 | #06          |
| 14                 | #18          | 24                 | #07          |
| 15                 | #17          | 25                 | #08          |
| 16                 | #16          | 26                 | #09          |
| 17                 | #15          | 27                 | #10          |
| 18                 | #14          | 28                 | #11          |
| 19                 | #13          | 29                 | #12          |

If you do not have an Auto Intercom button for all of the voice terminals in your system, use this dial code chart when instructed to do so in these administration procedures.